## КАК ДОБАВИТЬ УЧИТЕЛЯ В КОНТАКТЫ

1. Найдите на рабочем столе иконку голубом круге) и нажмите ее.

сервиса (Белая видеокамера на в

2. Вам откроется меню:

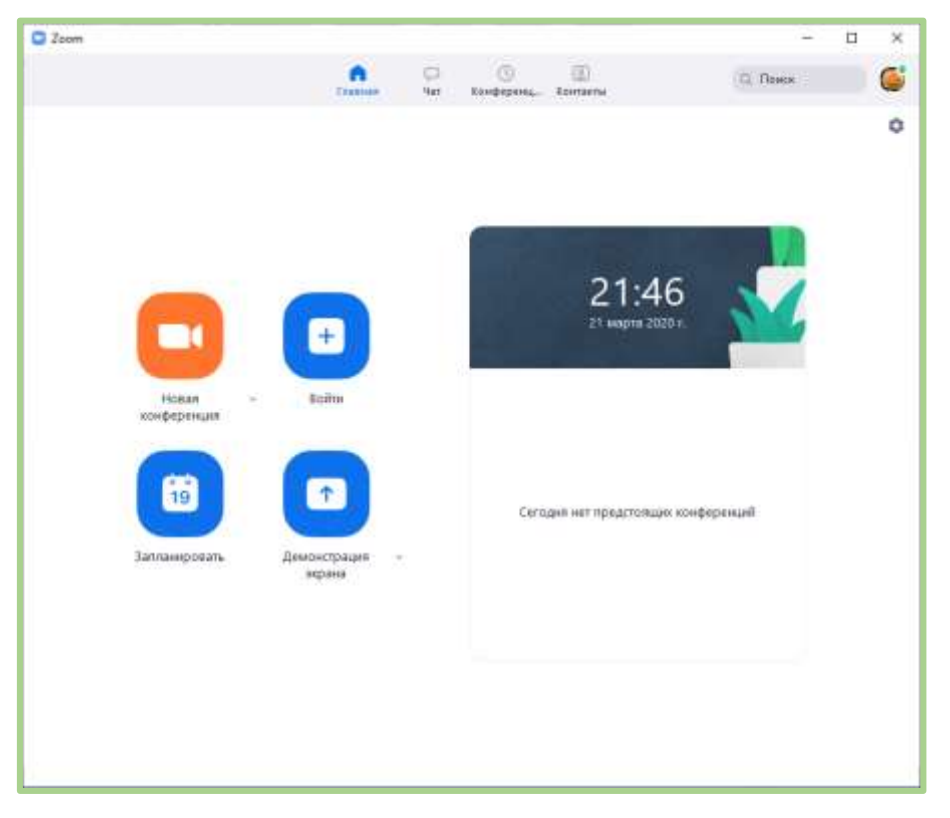

3. Откройте окно КОНТАКТЫ.

| Konraena     Konraena                                                                                                    |  |
|----------------------------------------------------------------------------------------------------|--|
| Korraena   Mose rpynnal   Co szczążani   Co szczążani   O   Brewanie somractai   Bi   Jelenia Murina   Jelenia Murina   Jelenia Murina   Jelenia Murina   Jelenia Murina                                                                                                    |  |
| Лон группы     0       Со звездани     0       Вившание контакца     3       Image: Solida Pag     Image: Solida Pag       Image: Natafiya Kosiak     Image: Solida Pag                                                                                                    |  |
| Со звездани<br>Виешине контакtы 3<br>Selena Murina<br>Sulja Paz<br>Natařiya Koslak                                                                                                    |  |
| Breusrae kontactus     3       Image: Selena Munina     Image: Selena Munina       Image: Selena Munina     Image: Selena Munina <td></td> |  |
| Jelena Murina       Solija Paz       W Notařiya Kosiak                                                                                                    |  |
| Milja Paz                                                                                                    |  |
| Nateliya Kosiak                                                                                                    |  |
|                                                                                                    |  |
| Natalja Markelova                                                                                                    |  |
| Encus Mart                                                                                                    |  |
| <ul> <li>Отмализация</li> <li>об</li> <li>Наявляте на контакт на панели слева, чтобы посмотреть информацию о нем.</li> </ul>                                                                                                    |  |
| <ul> <li>Κομπαισμια / δήσακα</li> <li>δ</li> </ul>                                                                                                    |  |

©VISAGINO DRAUGYSTĖS PROGIMNAZIJA, 2020 M. KOVAS

- Zoom
   Сотавная
   Контакты
   Контакты
   Каналы
   НАЖАТЬ +
  - 5. Появиться окно, где надо записать почту учителя.

Нажмите на значок плюса.

4.

| D have .                              |     |                                    |           | 1. 1 |
|---------------------------------------|-----|------------------------------------|-----------|------|
|                                       | 100 | E Talignera, formas                | iii fhana | 6    |
| Records Street                        | TTT |                                    |           |      |
| Мая группы                            |     | Q Administration                   | ĸ         |      |
| · CO SHIELDAN                         | 10  | Добавить контакт                   |           |      |
| <ul> <li>Benume alefatiu</li> </ul>   | н., |                                    | _         |      |
| 💕 atres Martin                        |     | Franserie augent an verstee        |           |      |
| 💰 sega far                            |     | And and a second second            |           |      |
| antestatolegenaliseen claugueen       |     | Contraction (Section Section) (Con | _         |      |
| 🐻 tustahya Kousek                     |     |                                    |           |      |
| 📑 Hatala Marketera                    |     |                                    |           |      |
| C Erman Mage                          |     | part makes reading have            | -         |      |
| · Opensorem                           |     |                                    |           |      |
| <ol> <li>Koviata e obvasti</li> </ol> |     |                                    |           |      |
|                                       |     |                                    |           |      |
|                                       |     |                                    |           |      |
|                                       |     |                                    |           |      |

6. Запишите адрес электронный почты учителя и нажмите ДОБАВИТЬ:

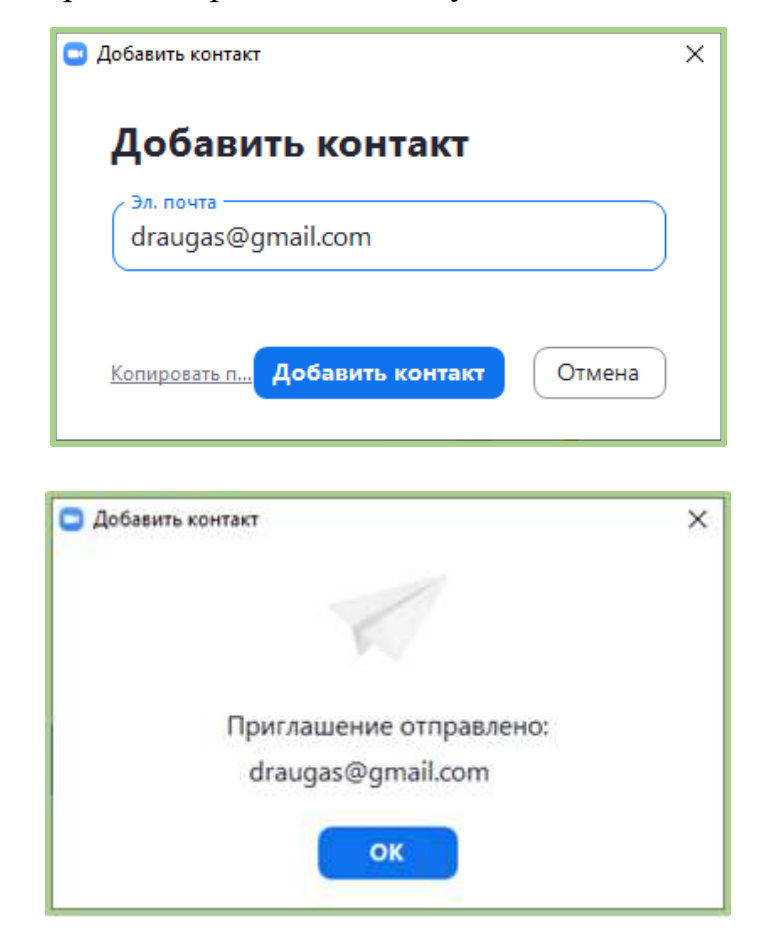

7. Нажмите ОК и ждите, когда учитель примет ваше приглашение.